# คู่มือลงทะเบียนและใช้บริการ BAAC CONNECT

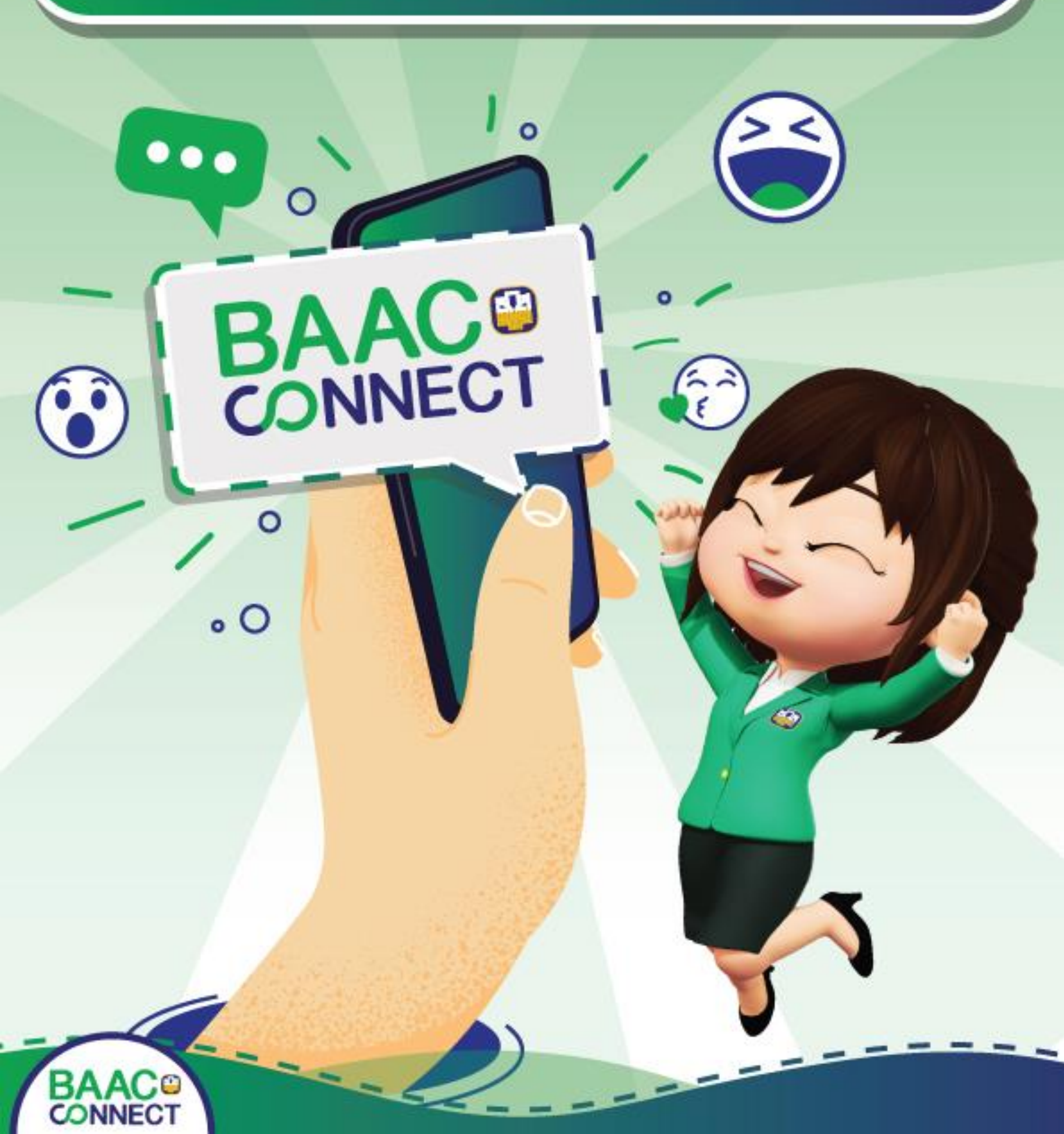

## ขั้นตอนการลงทะเบียน BAAC CONNECT

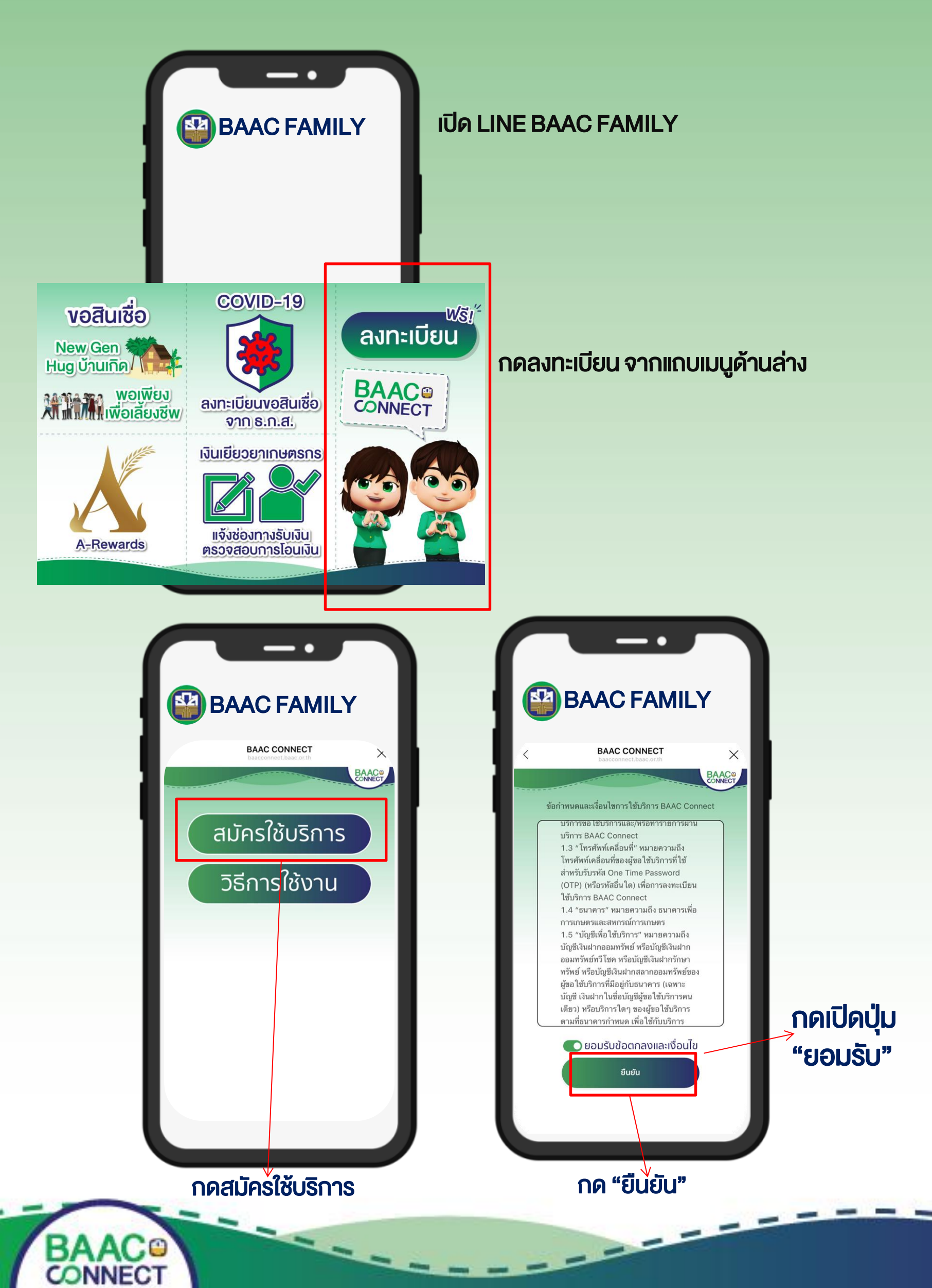

# ขั้นตอนการลงทะเบียน BAAC CONNECT

| BAAC FAMILY                    |                                                                                                    |
|--------------------------------|----------------------------------------------------------------------------------------------------|
|                                |                                                                                                    |
| เบัตรประชาช                    | u                                                                                                    |
| XXXXXXXX                       |                                                                                                    |
| น/เดือน/ปีเกิด                 | a                                                                                                    |
| )(                             | $\supset$                                                                                                    |
| ร์โทรศัพท์มือ                  | ถือ                                                                                                    |
| XXXXXX                         | )                                                                                                    |
| เยืนยัน (7 หล                  | ลัก)                                                                                                    |
| ด *179*เลขประจำตั<br>ล้วโทรออก | วประชาชน#                                                                                                    |
| (XXXXX                         | )                                                                                                    |
| ยืนยัน                         |                                                                                                    |
|                                | <b>C FAMI</b><br><b>CONNECT</b><br>เบ้ตรประชาช<br>เบ้ตรประชาช<br>XXXXXX<br>เอ็กรศัพท์มือ<br>(XXXXX<br>เอ็นยัน (7 หล่ |

#### กรอกข้อมูลเพื่อยืนยันตัวตนประกอบด้วย

- 1. เลงบัตรประชาชน
- 2. วัน / เดือน / ปี เกิด

32

- 3. ออกจาก LINE ไปที่การโทร. เพื่องอเลง อ้างอิง 7 หลัก ซึ่งเป็นการตรวจสอบยืนยัน ความเป็นเจ้างองหมายเลงโทรศัพท์ว่าตรง กับเลงที่บัตรประชาชนงองผู้ใช้งาน
  - (กด \*179\*เลงบัตรประชาชน 13 หลัก # แล้ว กดโทรออก)

BAAC<sup>®</sup>

 4. กรอกหมายเลงอ้างอิง 7 หลัก ดังกล่าว กด "ยืนยัน"

**BAAC FAMILY** 

BAAC CONNECT

กรุณาเลือกบัญชีที่ต้องการรับการแจ้งเตือน

บัญชีออมทรัพย์ทวีโชค

บัญชีออมทรัพย์ใช้สมุด

บัญชีออมทรัพย์รักษาทรัพย์ หมายเลข x671919

หมายเลข x671919

ยืนยัน

กด "ยืนยัน"

🚺 แจ้งผลสลากอัตโนมัติธางวัลที่ 2 - 5

หมายเลข x671919

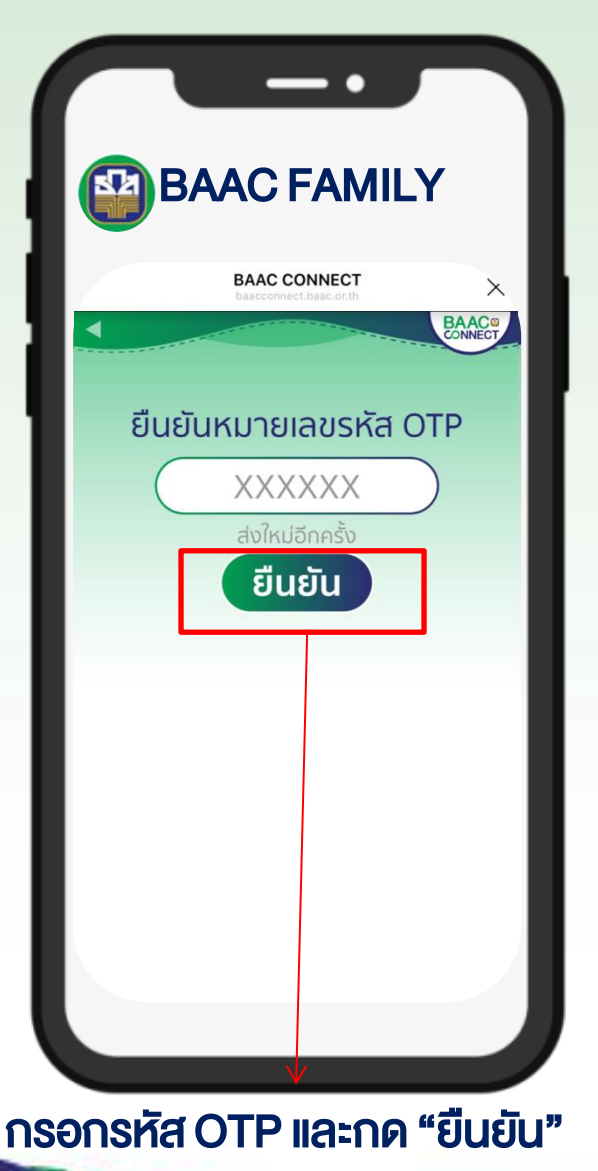

, 🕒

CONNECT

เลือกบัญชีที่ ต้องการให้ แจ้งเตือน

# ขั้นตอนการลงทะเบียน BAAC CONNECT

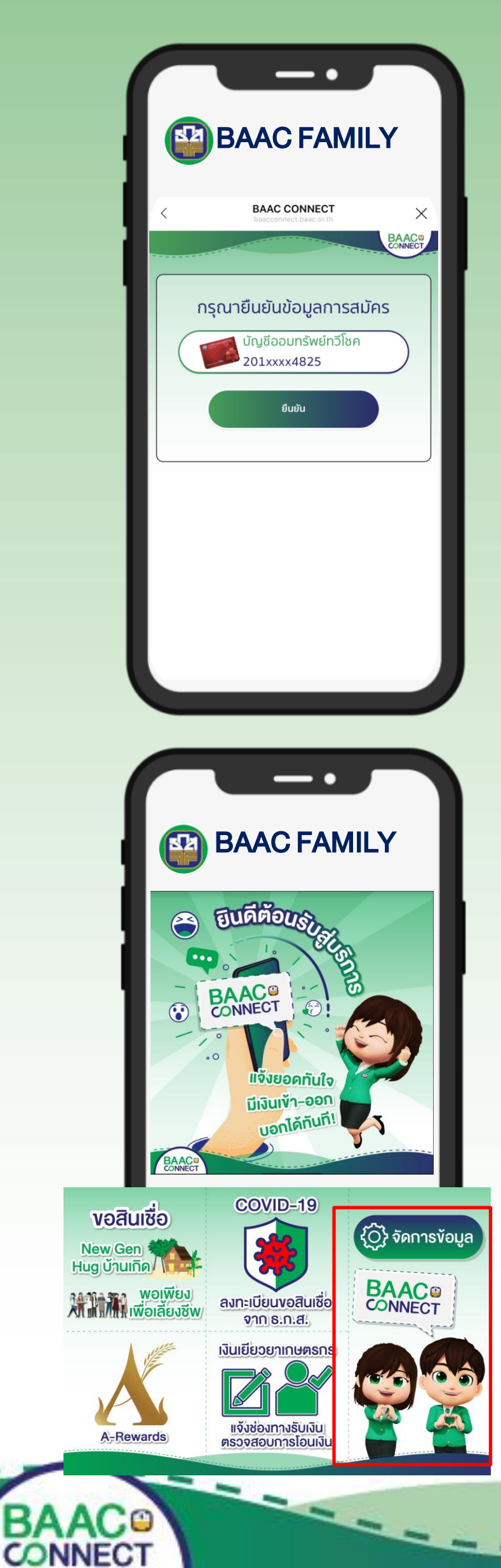

ตรวจสอบข้อมูลให้ถูกต้อง จากนั้นกด "ยืนยัน"

- ท่านจะได้รับภาพต้อนรับเข้าสู่บริการ
- แถบเมนูด้านล่าง เปลี่ยนจาก "ลงทะเบียน" เป็น "จัดการข้อมูล"

.

-

-

# ขั้นตอนการยกเลิก BAAC CONNECT

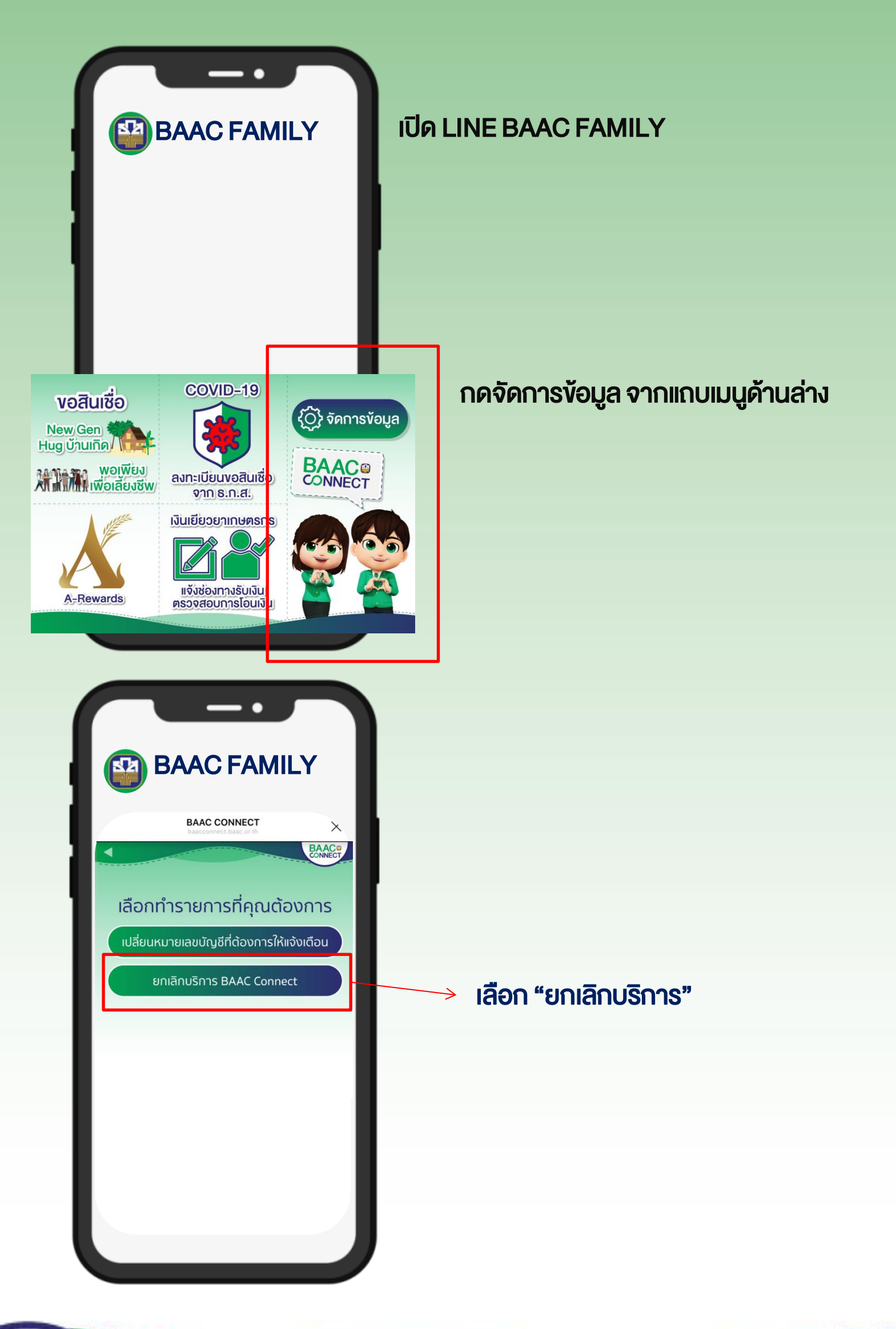

-

- - -

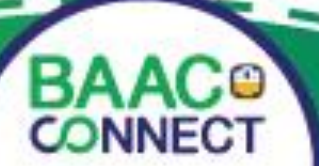

---

#### ขั้นตอนการยกเลิก BAAC CONNECT

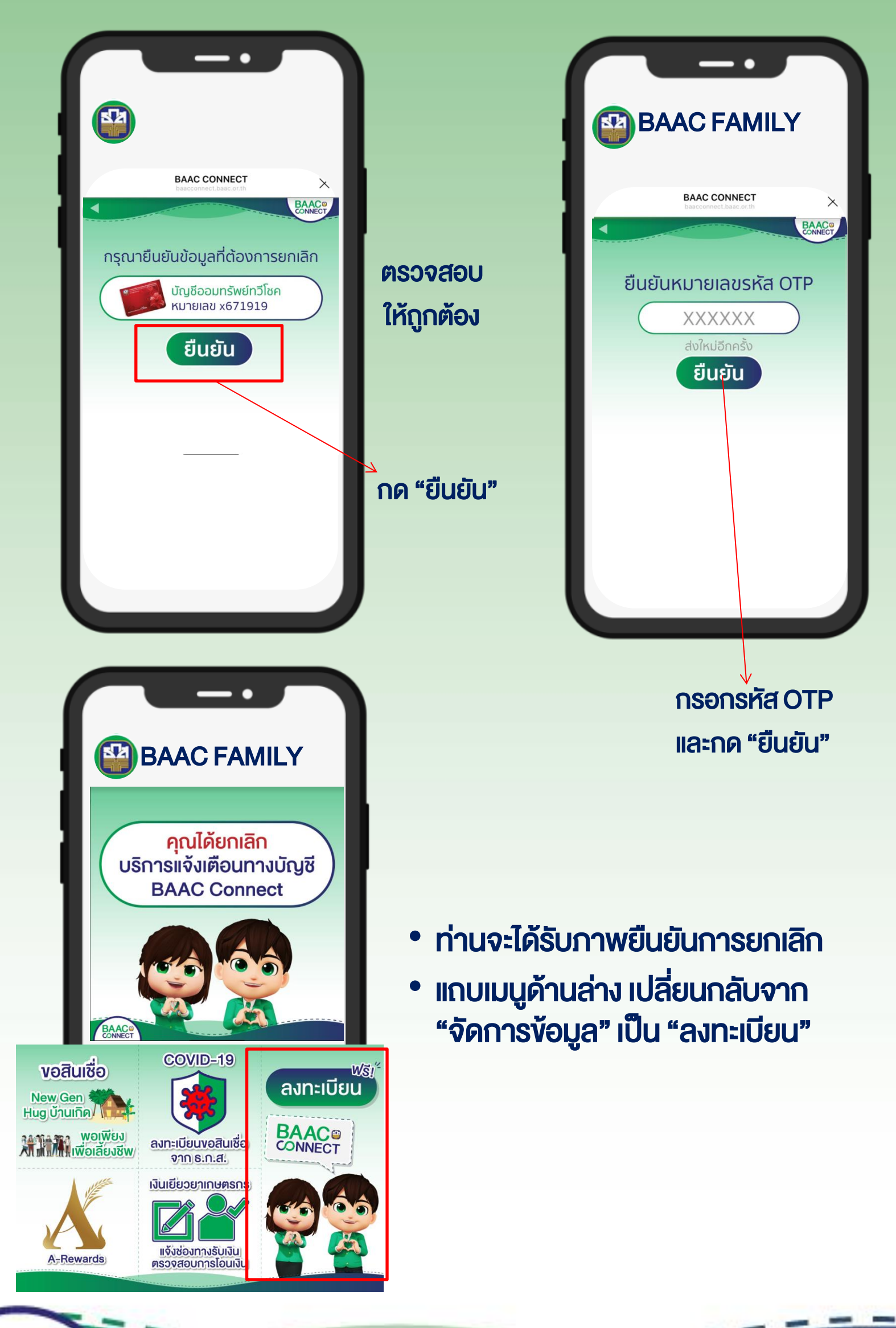

-

BAAC®

-

# **งั้นตอนการเปลี่ยนบัญชีแจ้งเตือน**

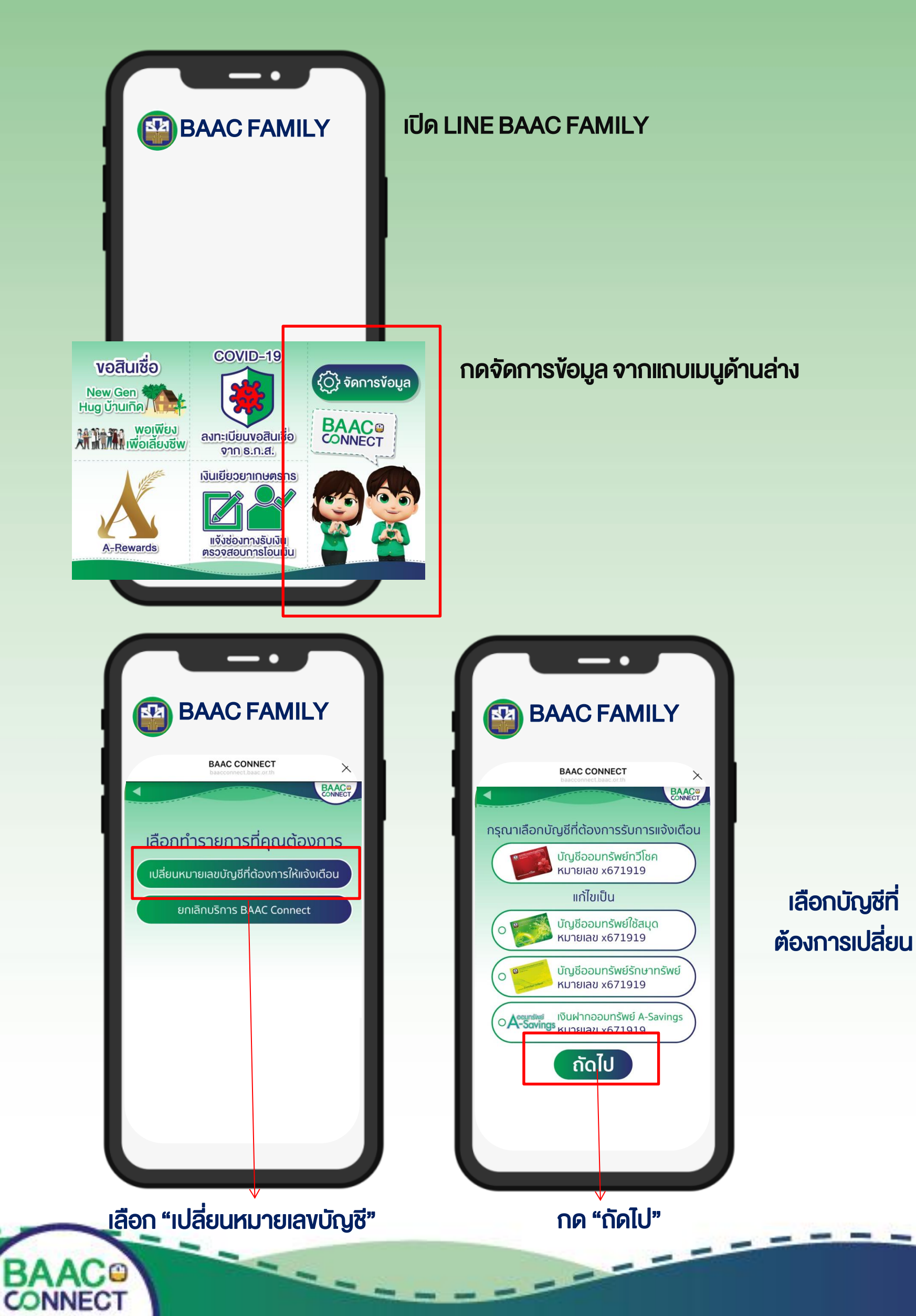

# **งั้นตอนการเปลี่ยนบัญชีแจ้งเตือน**

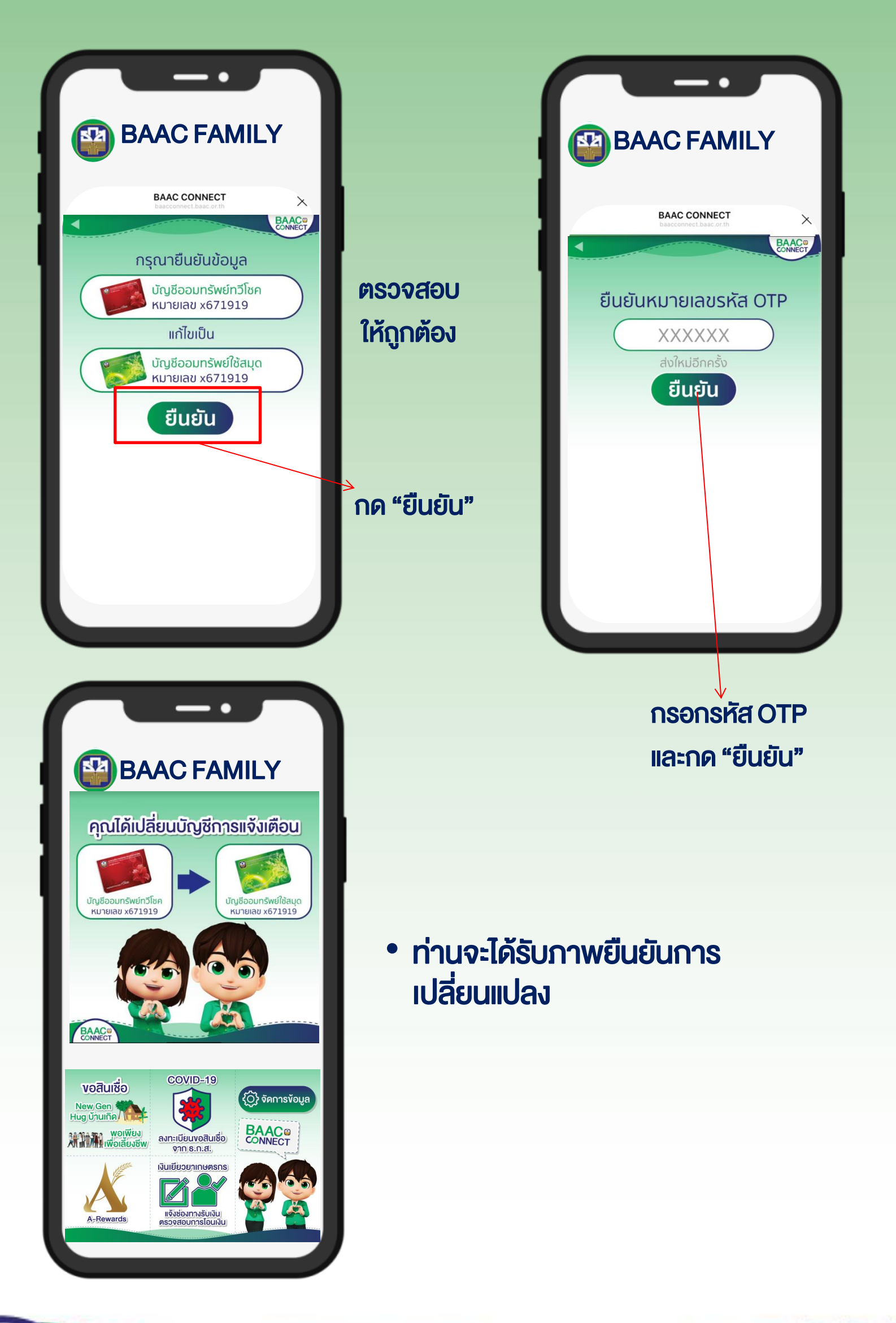

-

-

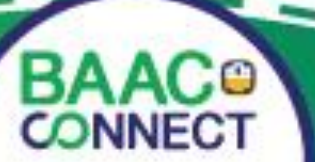

-